# 「電子帳票交付システム」操作マニュアル

株式会社 池田泉州銀行

(2025年3月11日現在)

# 目次

| 「電子帳  | 票交付システム] 操作マニュアル | 1 |
|-------|------------------|---|
| (1) [ | コグイン画面           | 3 |
| (2) 衫 |                  | 8 |
| (3)冒  | 電子帳票の検索1         | 0 |

#### 当行から送付された「電子帳票交付システム」のお知らせをお手元にご用意ください。

(※) 2025/3/11 以前の発行分ついては、旧システム名称"「電子インボイス閲覧用システム」のお知らせ"の表記となります

#### (1) ログイン画面

①当行から発送された「電子帳票交付システム」のお知らせをご用意ください。

| 平素は格別のご高配を賜り、厚く御礼申し上<br>当行ではお客さま宛の各種帳票を電子デー<br>、「電子帳票交付システム」を取扱っておりま                                                                                        | げます。<br>夕で交付するサービス<br>す。                                     | 「企業ID」・「利用者ID」・「ログイン情報」を下記の通り<br>通知いたします。                                                                                                    |  |  |  |
|----------------------------------------------------------------------------------------------------|--------------------------------------------------------------|----------------------------------------------------------------------------------------------------|--|--|--|
| - 帳票交付システム]は、お客さまが一定の期<br>引明細や、ご依頼いただいたサービスの明細<br>できるシステムです。<br>帳票は以下に記載のとおりです。                                                                             | 間でご利用いただいた<br>計書等をWeb閲覧する                                    | 当行ホームページ、(法人・個人事業主のお客さま)の<br>「電子帳票交付システム」からログインしてください。                                                                                                    |  |  |  |
| 着子帳票交付システムWeb閲覧対象帳票(2025                                                                                                    | 5年3月11日現在))                                                  |                                                                                                    |  |  |  |
| 名請求書(インボイス)…月次で還元                                                                                                    |                                                              | 企業ID                                                                                                    |  |  |  |
| 上朝た煎古衣」「除車位で取り決めら                                                                                                    | れたサイジルで増元                                                    | 9999999999                                                                                                    |  |  |  |
| and the full statement is an and the second                                                                                                    | Alarma TERNA ALA                                             |                                                                                                    |  |  |  |
| ましては、「電子服票交付システム」をご利用                                                                                                    | いたたくつえて、まずは                                                  | 利用者ID                                                                                                    |  |  |  |
| きましては、「電子帳票交付システム」をご利用<br>Dらせの右ページに記載されている「企業ID」・<br>を下記の画面にある項目に入力し、ログイン                                                                                   | いたたくうえて、まずは<br>・「利用者ID」・「ログイン<br>小していただきますよう                 | 利用者10 999999999                                                                                                    |  |  |  |
| さもしては、「電子電売交付システム」をご利用<br>むらせの右ページに記載されている「企業ID」・<br>を下記の画面にある項目に入力し、ログイン<br>、申し上げます。                                                                       | いたたくうえで、まずは<br>・「利用者ID」・「ログイン<br>小していただきますよう<br>敬具           | 利用者ID<br>9999999999<br>ログイン情報(初回ログイン時)                                                                                                    |  |  |  |
| さましては、「電子販売交付システム」をご利用<br>ゆらせの古べージに記載されている「企業ID」・<br>を下記の画面にある項目に入力し、ログイン<br>い申し上げます。                                                                       | いたこくうえ と、まずは<br>・「利用者ID」・「ログイン<br>小していただきますよう<br>敬具          | 利用者ID<br>9999999999<br>ログイン情報(初回ログイン時)<br>99999999999999999                                                                                                    |  |  |  |
| さましては、「電子販売交付システム」をご利用<br>ゆらせのちペーンに記載されている「企業ID」<br>を下記の画面にある項目に入力し、ログイン<br>い申し上げます。<br><ご参考:「電子販売交付システム」ログ<br>泡田泉州銀行 ■ 年750.575 ム                          | いいことくうえ とこまずは<br>「利用者的」「ログイン<br>いしていただきますよう<br>教員            | 利用者ID<br>9999999999<br>ログイン情報(初回ログイン時)<br>999999999999999<br>※「電子帳原交付システム」にログインいただく際に<br>必要な情報となりますので、                                                                        |  |  |  |
| さましては、「電子販売交付システム」をご利用<br>むらせのちペーンに記載されている「企業ID」<br>を下記の画面にある項目に入力し、ログイン<br>ハ申し上げます。<br>くご参考:「電子帳票交付システム」ログ<br>池田泉州銀行 ■####2#5254<br> ログイン===               | いいこたくうえ こ、まずは<br>「利用者目0」「ログイン<br>いしていただきますよう<br>敬具<br>ダイン画面> | 利用者ID<br>9999999999 ログイン情報(初回ログイン(時)<br>99999999999999999 ※「電子帳票交付システム」にログインいただく際に<br>必要な情報となりますので、<br>このお知らせは大切に保管してください。                                                    |  |  |  |
| さましては、「電子販売交付システム」をご利用<br>むらせのちイーットに記載されている「企業IO」<br>を下記の画面にある項目に入力し、ログイン<br>小申し上げます。<br>くご参考:「電子帳票交付システム」ログ<br>池田泉州銀行 ■+====<br>10/42 -====<br>10/42 -==== | いいこたくうえ ここまずは<br>「利用者目0」「ログイン<br>いしていただきますよう<br>敬具           | <ul> <li>利用者ID</li> <li>9999999999</li> <li>ログイン情報(初回ログイン(時)</li> <li>9999999999999999</li> <li>※「電子帳票交付システム」にログインいただく際に<br/>必要な情報となりますので、<br/>このお知らせは大切に保管してください。</li> </ul> |  |  |  |
| またしては、「電子販売交付システム」をご利用<br>つらせの方イーンに記載されている「企業印」<br>を下記の画面にある項目に入力し、ログイン<br>)申し上げます。<br><ご参考:「電子販売交付システム」ログ<br>港田泉州銀行 ■FS販売付システム」ログ<br>通知泉州銀行 ■FS販売付システム」    | いいことくうえ ここまずは<br>「利用者目0」「ログイン<br>小していただきますよう<br>敬具           | 利用者ID<br>9999999999 □グイン情報(初回ログイン時)<br>9999999999999 ※「電子帳票交付システム」にログインいただく際に<br>必要な情報となりますので、<br>このお知らせは大切に保管してください。 ご不明の点などがございましたら、<お取引店>まで<br>お問い合わせください。                 |  |  |  |
| ましては、「電子販売交付システム」をご利用<br>つらせの方イーンに記載されている「企業印」・<br>を下記の画面にある項目に入力し、ログイン<br>ハ申し上げます。<br><ご参考:「電子販売交付システム」ログ<br>池田県州銀行 ■745552744<br> ログイン                    | いいこたくうえ C: まずは<br>「利用者IOI」「ログイン<br>小していただきますよう<br>敬具         | 利用者ID<br>9999999999 □グイン情報(初回ログイン時)<br>9999999999999 ※「電子帳票交付システム」にログインいただく際に<br>必要な情報となりますので、<br>このお知らせは大切に保管してください。 ご不明の点などがございましたら、<お取引店>まで<br>お問い合わせください。                 |  |  |  |

②当行ホームページ:トップ画面の 法人・個人事業主のお客さま をクリックしてください。

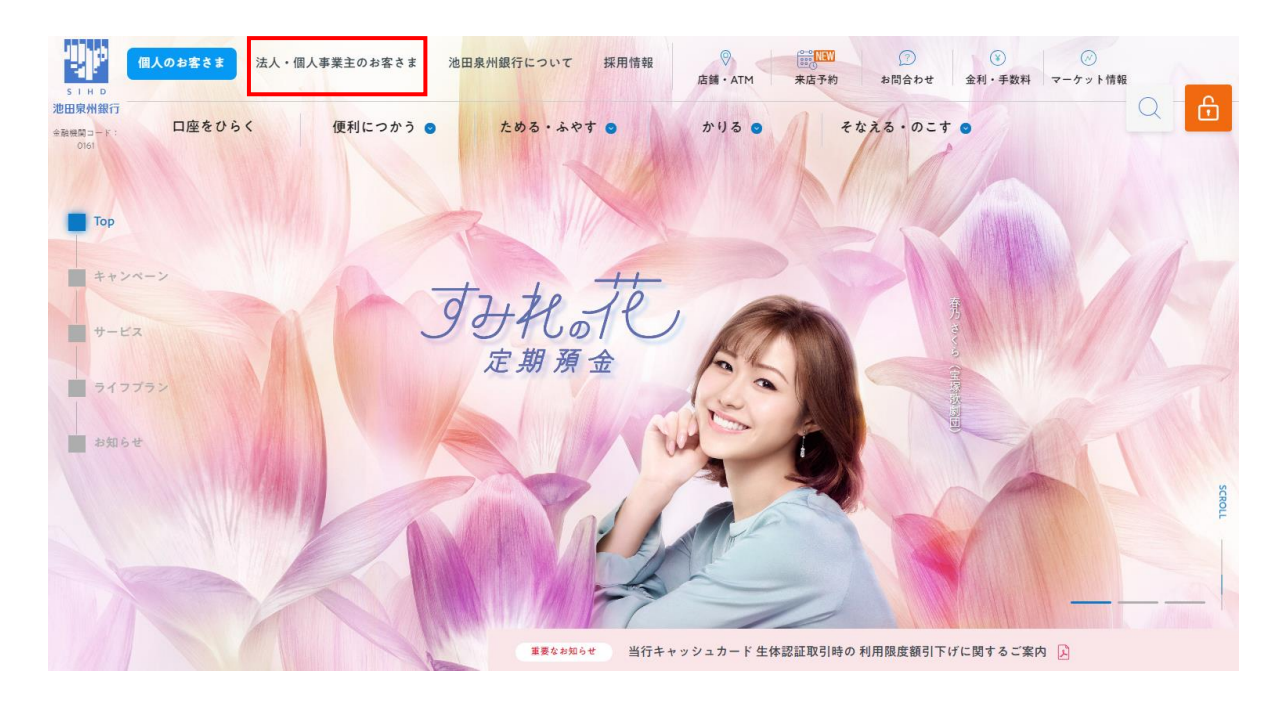

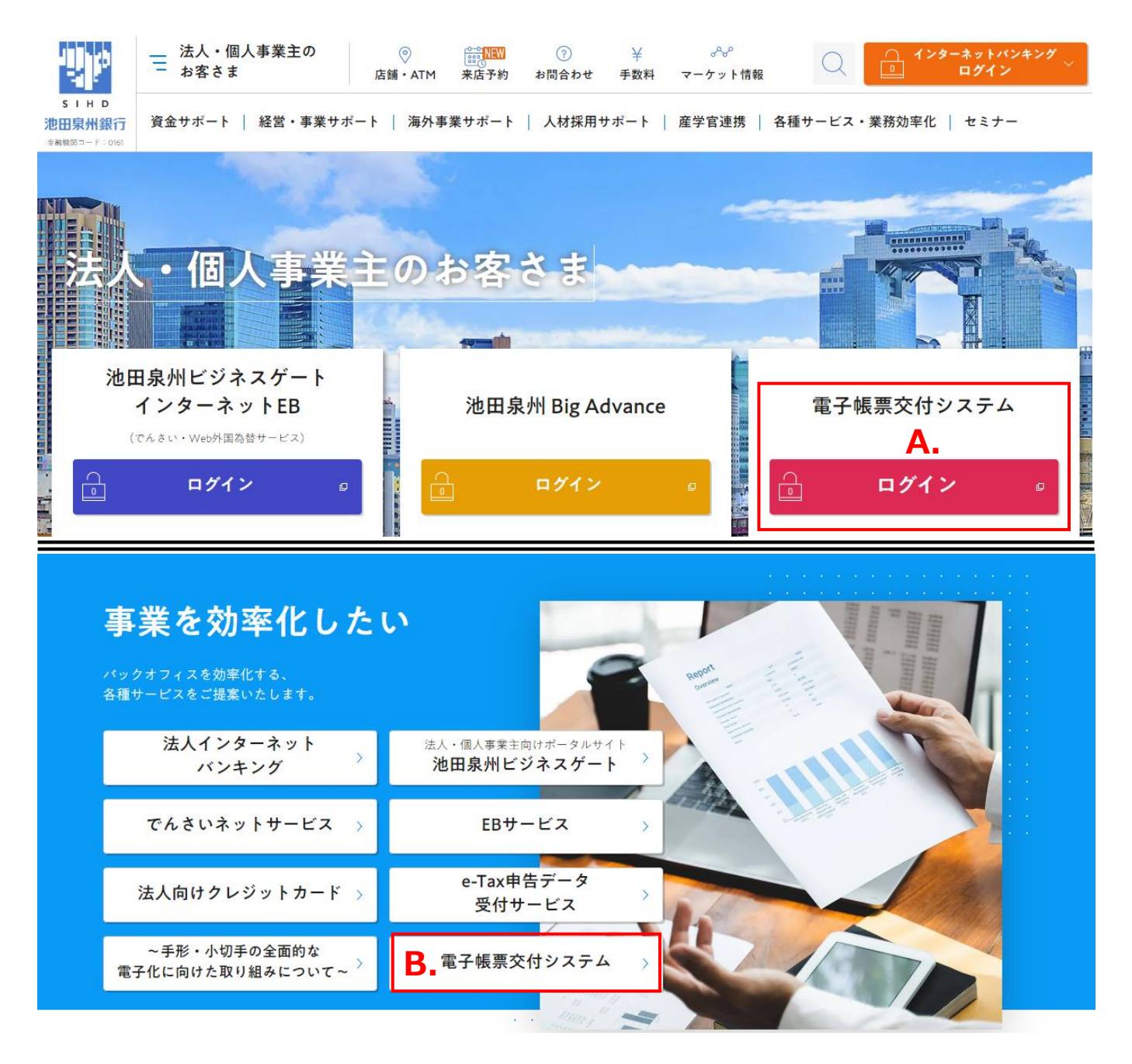

法人・個人事業主のお客さま:トップ画面の 電子帳票交付システム の「ログイン」ボタンをクリックしてください。

A. 電子帳票交付システムの「ログイン」ボタンをクリックしてください。

→【 A-1.電子帳票交付システムの「ログイン」ボタンをクリックした場合 】 へお進みください。

B. 「電子帳票交付システム」をクリックしてください。

→【 B-1.「電子帳票交付システム」をクリックした場合】へお進みください。

#### 【 A-1.電子帳票交付システムの「ログイン」ボタンをクリックした場合 】

利用規定をご確認のうえ、チェックを付けていただき、「送信」ボタンをクリックしてください。

|             | 1 /3                                 | - + 100%                           | ~                                         | Ľ (            | 2 | »» |
|-------------|--------------------------------------|------------------------------------|-------------------------------------------|----------------|---|----|
|             |                                      |                                    |                                           |                |   |    |
|             |                                      |                                    |                                           |                |   |    |
|             | 電子帳票交付システム利用規                        | 定】                                 |                                           |                |   |    |
| 第           | 1条 本規定の適用                            |                                    |                                           |                |   |    |
| *           | 規定は、ご利用者(以下「お客さま                     | 」といいます)と池田泉州銀行                     | (以下「当銀行」といいます)の間でイ                        | ンターネッ          |   |    |
| 2           | に接続可能なパーソナルコンピュー<br>冬に定めるサービスを行うことがで | タ、またはスマートフォンなど(<br>きる「電子転回な付シュテム」( | D機器(以下「端末」といいます)を利用<br>い下「本サービュ」といいます)の利用 | 用して、第<br>に関して定 |   |    |
| 8           | たものです。                               |                                    |                                           |                |   |    |
| 本           | サービスの提供に際しては、当銀行                     | とお客さまとの間に以下の規定フ                    | 5適用されるものとします。                             |                |   |    |
| 第           | 2条 サービスの内容                           |                                    |                                           |                |   | -  |
| ,           | オキービッドハレイ                            |                                    |                                           |                |   |    |
| ● 電子帳票交付システ | ム利用規定を確認のうえ、                         | 電磁的方法により同意し                        | ます。                                       |                |   |    |
|             |                                      |                                    |                                           |                |   |    |

【 B-1. 「電子帳票交付システム」をクリックした場合 】

「電子帳票交付システムログインページはこちら」ボタンをクリックしてください。

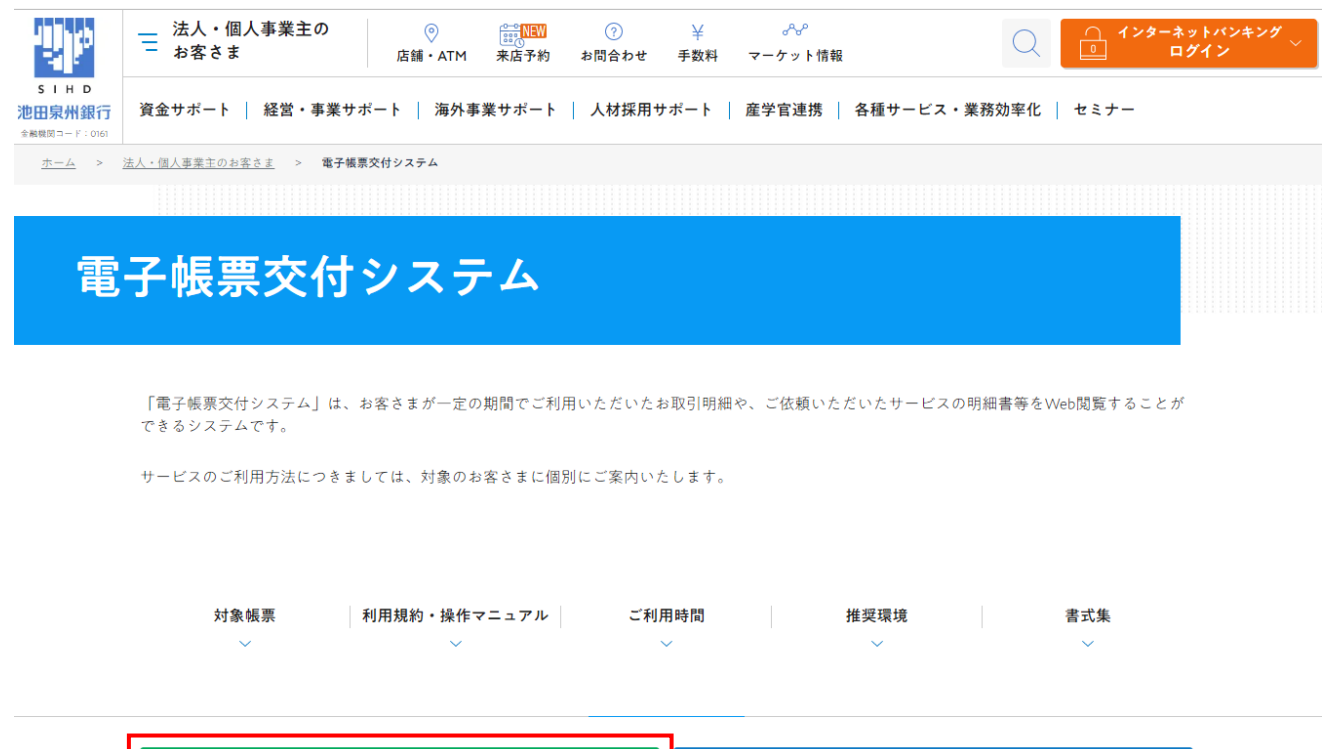

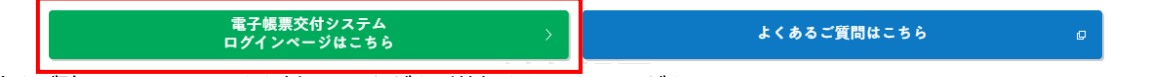

利用規定をご確認のうえ、チェックを付けていただき、送信をクリックしてください。

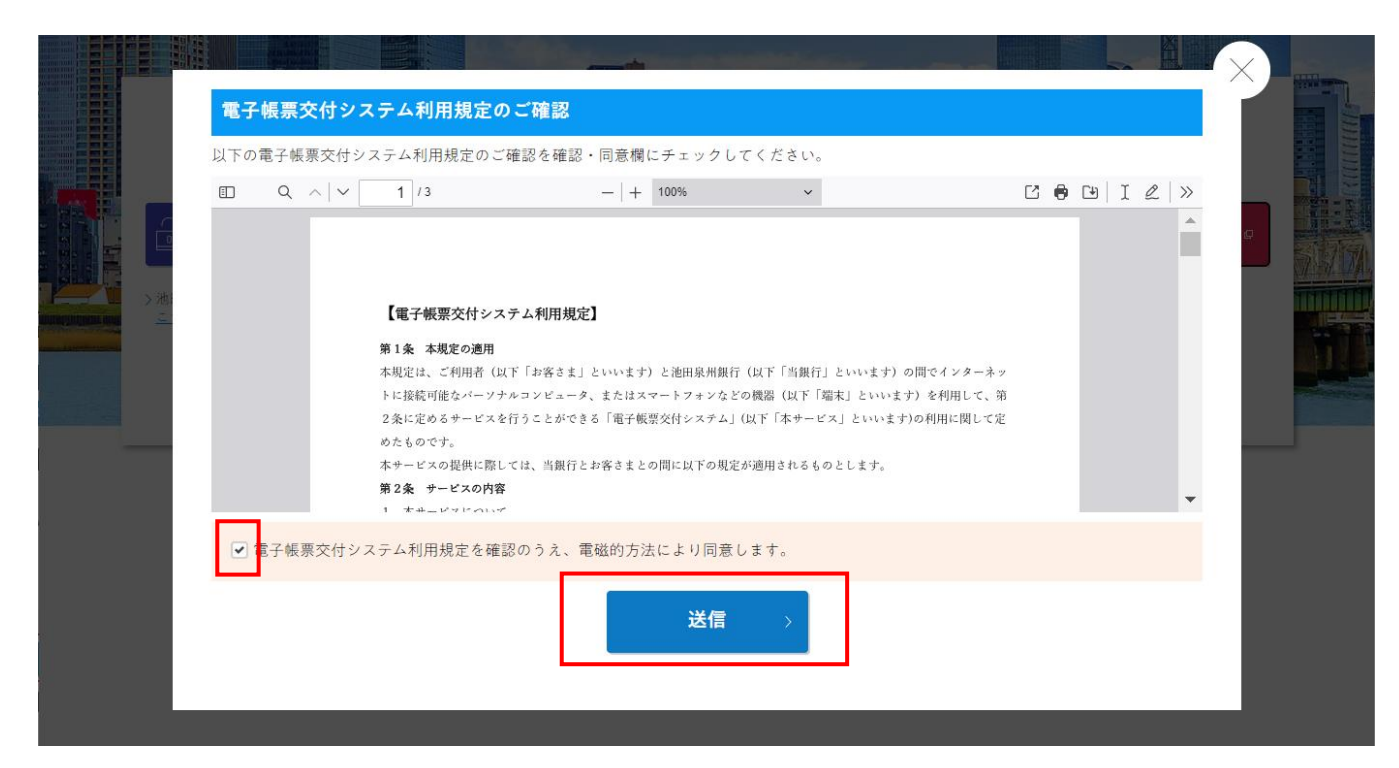

③池田泉州銀行「電子帳票交付システム」のログイン画面が表示されますので、初回ログイン時のみ(次項番(2)初回パスワード 変更をご参照ください)、お手元の「電子帳票交付システム」のお知らせの右ページに記載してある「企業 I D・利用者 I D・ ログイン情報(初回ログイン時)」を入力し、「ログイン」ボタンをクリックします。初回ログイン時、パスワード変更の要求があります ので変更していただき、2回目ログイン以降はお客さまで変更されたパスワードを入力してください。

・初回ログイン時

|                                                                  | 池田泉州銀行 電子帳票交付システム                                                                                                   |
|------------------------------------------------------------------|----------------------------------------------------------------------------------------------------|
| 「企業ID」・「利用者ID」・「ログイン情報」を下記の通り<br>通知いたします。                        |                                                                                                    |
| 当行ホームページ、法人・個人事業主のお客さま)の<br>「電子帳票交付システム」からログインしてください。            | <b>ログイン</b> FRT-01-01                                                                                               |
|                                                                  | ID/バスワード入力                                                                                                    |
| 企業ID                                                             |                                                                                                    |
| 9999999999                                                       | (お知らせ)                                                                                                    |
| 利用者ID                                                            | お客さまの判使性向上および紙黄源削減のため、「当座勘定指合表」が電子交付帳票として追加されます。<br>※2025年3月のお取引分から電子交付となります。(従来の八方キによる「当座勘定組合表」は報送されませんのでご注意ください。) |
| 9999999999                                                       |                                                                                                    |
| ログイン情報(初回ログイン時)                                                  | され、ノスワートを入力してください。<br>・企業上二・利用者1日・ノスワードをすべて入力してください。                                                                |
| 999999999999999                                                  | * カナ元に他 にいいせるこ類応く んさい。                                                                                              |
| ※「電子帳票交付システム」にログインいただく際に<br>必要な情報となりますので、<br>このお知らせは大切に保管してください。 | DHD<br>利用者ID                                                                                                    |
| こ不明の点などがございましたら、<お取引店>まで<br>お問い合わせください。                          | ノスワード<br>※初回のみ、はがきの<br>「ロジイン情報」を入力<br>してください。                                                                       |
| (表示画面はサンブル画像となります)                                               | ログイン >                                                                                                    |

#### ·2回目以降

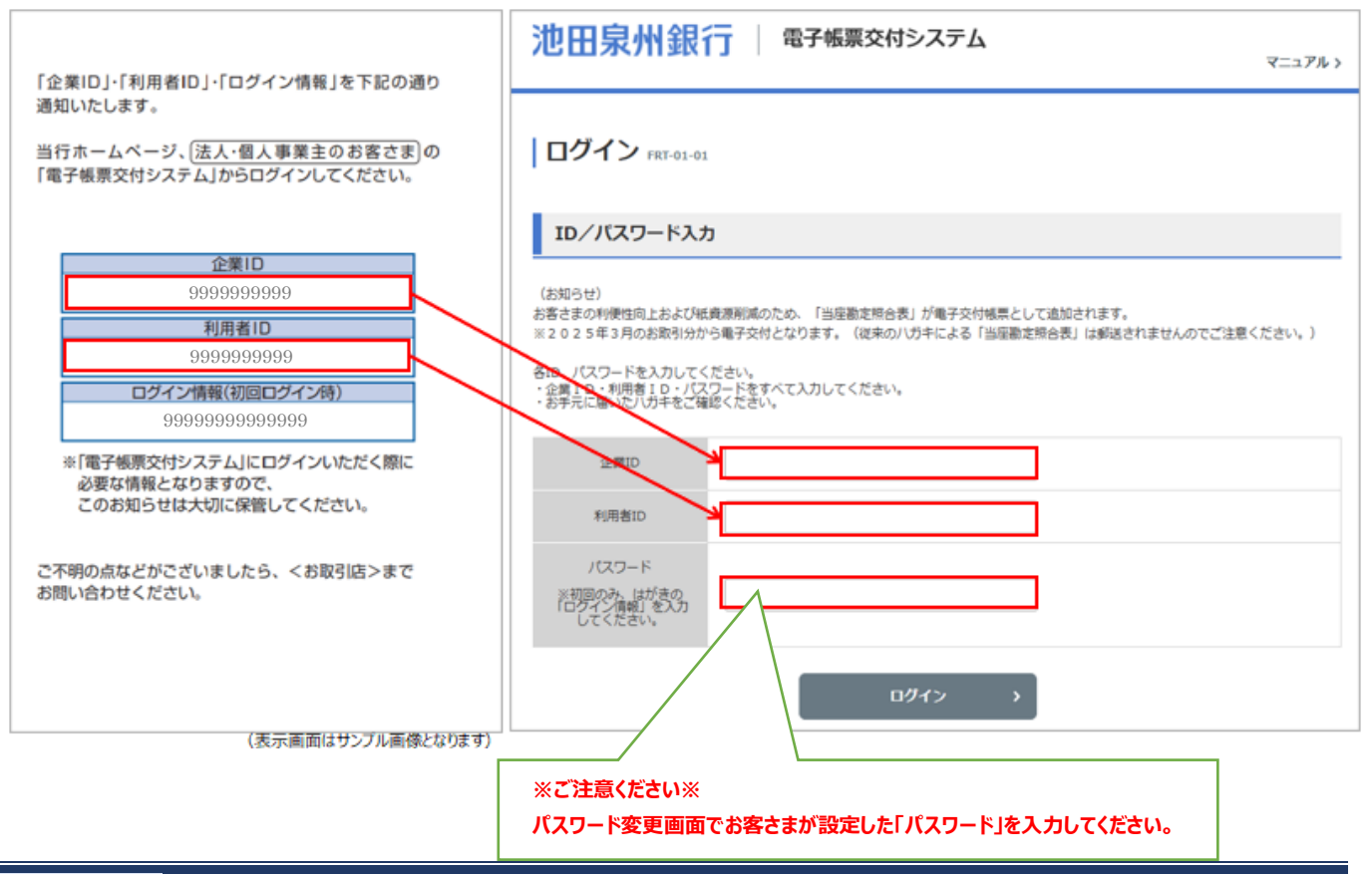

## (2)初回パスワード変更

① (1)③で「ログイン」ボタンをクリック後に、パスワード変更を求められますので、新しいパスワードを入力し、「変更」ボタンを クリックしてください。

| 池田泉州銀行 電子帳票交付システム マニュアル >                                                      |                                                  |  |  |  |  |  |  |  |
|--------------------------------------------------------------------------------|--------------------------------------------------|--|--|--|--|--|--|--|
| パスワード変更 FRT-05-01                                                              |                                                  |  |  |  |  |  |  |  |
| 現・(スワード、新) (スワード&<br>新) (スワードは下記の条件を派<br>・英字、数字、記号を含む8~<br>(利用可能記号 !\$ 96_++-) | と入力してください。<br>記したものをご入力ください。<br>30文字の半角英数記号であること |  |  |  |  |  |  |  |
| 現バスワード                                                                         | •••••                                            |  |  |  |  |  |  |  |
| 新パスワード                                                                         | •••••                                            |  |  |  |  |  |  |  |
| 新パスワード (確認用)                                                                   | •••••                                            |  |  |  |  |  |  |  |
|                                                                                | 〈 戻る 変更 〉                                        |  |  |  |  |  |  |  |

②「パスワード変更完了」後、「トップ画面へ」ボタンをクリックすると、「電子帳票交付システム」のトップ画面を表示します。

| 池田泉州銀行 電子帳票交付システム マニュアル > | 池田泉州銀行 電子帳票交付システム                                                                                                    |
|---------------------------|----------------------------------------------------------------------------------------------------|
| パスワード変更完了 FRT-05-02       | 電子帳票交付システム PRT-02-01 (パスワード変更 → ログアウト →                                                                                                    |
| /(スワードの変更が完了しました。         | 武規検索一覧         検索条件を入力して「検索」ボタンを使してください。         ・ 休索条件を入力         ● 休奈         ● 秋気         ● 秋気         ● 秋気         ● 秋気         ● ホーレー         ● ホーレー         ● ホーレ         ● ホーレ         ● ホーレ         ● ホーレ         ● ホーレ         ● ホーレ         ● ホーレ         ● ホーレ         ● ホーレ |

#### 初回パスワード変更後にパスワードを変更する場合は、「電子帳票交付システム」のトップ画面の右上「パスワード変更」を クリックしてください。

| <b>池田泉州銀行   電子帳票交付システム</b>                           | 池田泉州銀行   電子帳票交付システム                                                                    |
|------------------------------------------------------|----------------------------------------------------------------------------------------|
| 電子帳票交付システム 「RT-02-01 「パンワード変更 ) - 9/1701 )           | ▶ パスワード変更 FRT-05-01                                                                    |
| 書類検索一覧                                               | 現パスワード、新パスワードを入力してください。                                                                |
| ー<br>検索条件を入力して「検索」ボタンを押してください。                       | 第1(スワードに下足の免疫を満たしたものをごう力ください。<br>・学業、第5条を含む0-3000字の半発英数記号であること<br>(利用句紙記号 1 5 % _ + +) |
| = 検索条件入力                                             | 現ノスワード                                                                                 |
| 御知名 選択してください *                                       | 新J (スワード                                                                               |
| 交付日 2024 * 年 11 * 月 19 * 日 ~ * 年 * 月 * 日             | 新ノ(スワード (確認用)                                                                          |
| 秋回 ④ すべて ○ 未開封 ○ 開封酒                                 |                                                                                        |
| (練業品件を入力する際の注意等項)<br>- 交行目を電気する場合は、手作目のすべてを入力してください。 |                                                                                        |
| kia >                                                |                                                                                        |

### (3) 電子帳票の検索

①「電子帳票交付システム」のトップ画面が表示されましたら、「書類検索一覧」の各検索条件を選択・入力し、「検索」をクリック してください。

| 池田泉州銀行 電子帳票交付システム マニュアル>                            |                                           |  |  |  |  |  |  |
|-----------------------------------------------------|-------------------------------------------|--|--|--|--|--|--|
| 電子帳票交付>                                             | 【電子帳票交付システム FRT-02-01 パスワード変更 ♪ □ ログアウト > |  |  |  |  |  |  |
| 書類検索一覧                                              |                                           |  |  |  |  |  |  |
| 検索条件を入力して「検索」;                                      | ボタンを押してください。                              |  |  |  |  |  |  |
| ■ 検索条件入力                                            |                                           |  |  |  |  |  |  |
| 書類名                                                 | 選択してください ▼                                |  |  |  |  |  |  |
| 交付日                                                 | 2024 * 年 11 * 月 19 * 日~ * 年 * 月 * 日       |  |  |  |  |  |  |
| 状態                                                  | ◎ すべて ○ 未開封 ○ 開封済                         |  |  |  |  |  |  |
| (横索島中を入力する局の注意参請)<br>・交付目を施定する場合は、専用日のすべてを入力してください。 |                                           |  |  |  |  |  |  |
|                                                     | 検索                                        |  |  |  |  |  |  |

- 「書類名」→「インボイスのお知らせ」・「当座勘定照合表」を選択 「交付日」→ 交付希望の期間を入力
- 「状態」 → 「すべて」・「未開封」・「開封済」から選択

②「検索」ボタンの下部に検索結果が表示され、「インボイスのお知らせ」および「当座勘定照合表」を取得できるようになります。

|                                                   |             |       |     |             |     | 1                                 | ンホイスのお知り                                                 | らせ           |                  |                                        |            |
|---------------------------------------------------|-------------|-------|-----|-------------|-----|-----------------------------------|----------------------------------------------------------|--------------|------------------|----------------------------------------|------------|
| <b>池田泉州銀行 電子帳票交付システム</b>                          |             |       |     |             |     | 128                               | イスのお知らせ                                                  |              | Marg             | Dealers<br>Dealers<br>R CJ             |            |
| 電子帳票交付システム rst-02-01     パスワード変更 >                |             |       |     |             |     | 550-0005<br>2002200 8             | 1                                                        |              |                  |                                        |            |
| 書類検索一覧                                            |             |       |     |             |     | 1000-0-0-00<br>1000               | B1000000 ///////////////////////////////                 |              | 湖北<br>東部1<br>朝鮮1 | 168 - 1 - 1 1<br>272 / 27<br>274 - 100 |            |
| 検索条件を入力して「検索」ボタンを押してください。                         |             |       |     |             |     |                                   |                                                          |              |                  |                                        |            |
| = 検索条件入力                                          |             |       |     |             |     | いっしたの品がな<br>品面の目につきり<br>それております一部 | 的なご知知っただきましてありがとう<br>して、お知らせいたします。<br>テービスについては記録しておりません | 28089.<br>6. |                  |                                        |            |
| 書類名 インボイスのお知らせ                                    | Ŧ           |       |     |             |     |                                   |                                                          |              |                  |                                        | 1174 114   |
| 交付日 2024 v 年 11 v 月 19                            | * E ~ * #   | г – л | -   | в           |     |                                   |                                                          |              | 1050             |                                        | ¥35, 629   |
| ジョン ・アンド ① 第二日 10 日                               | 此清          |       |     |             |     |                                   |                                                          |              |                  |                                        |            |
| 【検索条件を入力する際の注意事項】                                 |             |       |     |             |     | A R U R R (202                    | W16.7.11.0.1-1.2024W16.7.11.0                            |              |                  |                                        |            |
| <ul> <li>交付日を推定する場合は、年月日のすべてを入力してください。</li> </ul> |             |       |     |             |     | ****                              | 1-0181                                                   | 14 (83)      |                  | **                                     | 0.01       |
|                                                   |             |       |     |             |     | 2124/406/61210                    | 第257単将(第2)                                               | ¥130         | 30%              | 1892                                   | 0052733    |
|                                                   | · ·         |       |     |             |     | 204806.810.0                      | 第21章所(空电人名)                                              | 8220         | 305              | 1652                                   | 0052733    |
|                                                   |             |       |     |             |     | 2014/06/2010                      | 4金子敷料(株式図)                                               | 4330         | 105              | 1652                                   | 0052733    |
| _ i0-01:12:00_00                                  |             |       |     | De La Press |     | 2010/06/01/01                     | ngezien (81)                                             | 100          | 205              | 7452                                   | 0052733    |
| ■ 供用用用 1                                          |             |       |     | 18:00PH00:1 |     | 2010/06/0100                      | ALECTER (81)                                             | 1500         | 10               | 1052                                   | 0002133    |
|                                                   |             |       |     |             |     | THE ROLLING                       | A482186 (81)                                             | 1000         | 105              | 10252                                  | 0002-10    |
|                                                   |             |       |     |             |     | THE NO. ROLE                      | 0402185 (81)                                             | 100          | 105              | 1454                                   | 0057733    |
| 書類名                                               | 交付日         | 经规制结  | 秋期  | ファイル        |     | 2024 904 8 42 0                   | 代金田立丁義将 (そく年)                                            | 100          | 105              | 54%4                                   | 0052733    |
| インボイスのお知らせ                                        | 2025年02月01日 | 日年    | 未開封 | 💼 R-8       |     |                                   |                                                          |              |                  |                                        | 101114(215 |
|                                                   |             |       |     |             | _ L |                                   |                                                          |              |                  |                                        |            |

(※表示画面はサンプル画像となります。)

当座勘定照合表

| 池田泉州銀行 電子報票交付シス                                                      | Г                            | マニュアル>                                                                                                    |                                                                                                    |                                                                                                    |
|----------------------------------------------------------------------|------------------------------|----------------------------------------------------------------------------------------------------|----------------------------------------------------------------------------------------------------|----------------------------------------------------------------------------------------------------|
| ┃電子帳票交付システム FRT-02-01                                                | パスワード変更                      | 4.4.5 ~ 0.9.2<br>1.4.4.4.4.4.4.4.4<br>1.4.4.4.<br>1.4.4.4.<br>1.7777 #0                                                                                                    | munat 港田泉州部行<br>emmas<br>tean ana                                                                                                    |                                                                                                    |
| 書類検索一覧                                                               |                              |                                                                                                    |                                                                                                    | 10000001010100000000000000000000000000                                                                                                    |
| 検索条件を入力して「検索」ボタンを押してください。                                            |                              |                                                                                                    |                                                                                                    | Sett. 1. )                                                                                                    |
| ■ 検索条件入力                                                             |                              |                                                                                                    | 当座勘定<br>                                                                                                    | 照合表                                                                                                    |
| 書類名<br>当年勤定明合表<br>交付日<br>2024 v 年 11 v 月 19<br>秋期<br>● ダベズ ○ 未発材 ○ 開 | ▼<br>▼ 日 ~ _ ▼ 年 _ ▼ 月<br>対済 | Total         Total         Total <th< th=""><th>A 10 1 4 10 10 10 10 10 10 10 10 10 10 10 10 10</th></th<> | A 10 1 4 10 10 10 10 10 10 10 10 10 10 10 10 10                                                                                                    |                                                                                                    |
| 【映素高作を入力する際の注意事項】<br>- 交付日を推定する場合は、年月日のすべてを入力してください。<br>検            | R >                          |                                                                                                    | 7         1         6         9         20         10         10         10         10         10         10         10         10         10         10         10         10         10         10         10         10         10         10         10         10         10         10         10         10         10         10         10         10         10         10         10         10         10         10         10         10         10         10         10         10         10         10         10         10         10         10         10         10         10         10         10         10         10         10         10         10         10         10         10         10         10         10         10         10         10         10         10         10         10         10         10         10         10         10         10         10         10         10         10         10         10         10         10         10         10         10         10         10         10         10         10         10         10         10         10         10         10                                                                                                    | 10113 # 1008014480 NO 0<br>10113 # 1008014480 NO 0<br>11417437 NO 0<br>120877 NO 0<br>12087 |
| - 検索結果一覧                                                             |                              | 該当件数:1                                                                                                    | 2 1 1000 (1000) (1000) (1000 |                                                                                                    |
| 書類名                                                                  | 交付日 脱氧间酸 状                   | 思 ファイル                                                                                                    |                                                                                                    |                                                                                                    |
| 当座勘定综合表                                                              | 2025年02月01日 3年 未開            | 12 In 18                                                                                                    |                                                                                                    |                                                                                                    |
|                                                                      |                              |                                                                                                    |                                                                                                    |                                                                                                    |

(※表示画面はサンプル画像となります。)

③取得した「インボイスのお知らせ」および「当座勘定照合表」の PDF ファイルにつきましては、お客さまご使用のパソコン等に保存 してください。なお、「インボイスのお知らせ」および「当座勘定照合表」取得後、「電子帳票交付システム」の画面表示は「未開 封」から「開封済」に変更されます。

| 書類検索一覧                                                                      | 書類検索一覧                                                                                          |
|-----------------------------------------------------------------------------|-------------------------------------------------------------------------------------------------|
| 検索条件を入力して「検索」ボタンを押してください。                                                   | 検索条件を入力して「検索」ボタンを押してください。                                                                       |
| ■ 検索条件入力                                                                    | ■ 検索条件入力                                                                                        |
| 同類2<br>インポイスのお知らせ *    交付日 2024 * 年 01 * 月 26 * 日 ~ * 年 * 月 * 日             | 丙類名     インボイスのお知らけ     ▼       交付日     2024 ▼     01 ▼     刀     26 ▼     日 ~     ▼     ▼     □ |
| 状態 ● すべて ○ 未開封 ○ 開封済                                                        | 状態 ● 東ペて ○ 未消射 ○ 筒射済                                                                            |
| 【8(奈陽信を入力する陽台は、年月日のすべてを入力してください。<br>◆ 交付日を指定する場合は、年月日のすべてを入力してください。<br>検索 → | 【統憲条件を入力する際の注意争論】<br>・ 交付日を留定する場合は、年月日のすべてを入力してください。                                            |
| <b>- 快來結果一覧</b> 該当件                                                         | :::1 <b>= 検索結果一覧</b> 該当作数:::                                                                    |
| 素雑名 交付日 開築期間 状態 ファイル                                                        | 青時名 文付日 閲覧期間 状態 ファイル                                                                            |
| インボイズの認知らせ 2024年04月08日 8年 未開始                                               | → Real Real Real Real Real Real Real Real                                                       |

※開封済の「インボイスのお知らせ」については、8年間再取得が可能です。 ※開封済の「当座勘定照合表」については、3年間再取得が可能です。